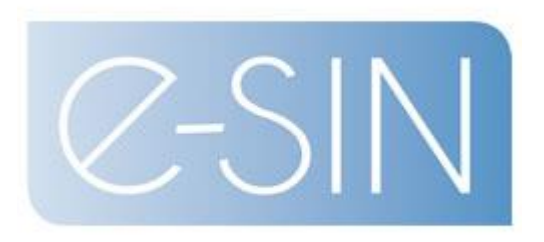

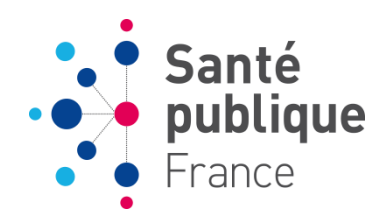

# PRÉSENTATION DES ÉVOLUTIONS E-SIN 2017 :

- Création des CPias
- Modification des critères de signalement
- Nouvelle fiche de signalement BHRe

## **TROIS ÉVOLUTIONS EN 2017**

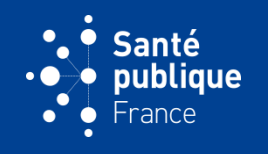

# Évolution n°1 : suppression du niveau de transmission CClin-Arlin et remplacement par CPias

→ Décret n° 2017-129 du 3 février 2017 relatif à la prévention des infections associées aux soins

#### Évolution n°2 : modification des critères de signalement

→ Décret n° 2017-129 du 3 février 2017 relatif à la prévention des infections associées aux soins

# Évolution n°3 : suivi des bactéries hautement résistantes aux antibiotiques émergentes (BHRe)

→ Axe 2 du Programme national d'actions de prévention des infections associées aux soins (Propias)

# **1. CRÉATION DES CPIAS**

# ANNUAIRE DES UTILISATEURS

Disparition des entités CClin et Arlin et création des CPias

→ Les anciens signalements ne sont désormais accessibles qu'aux CPias concernés

| Type d'entité<br>CPias | Entité                                        | Nom                                                               |
|------------------------|-----------------------------------------------|-------------------------------------------------------------------|
| P                      | our une recherche générique, taper le début d | le l'entité ou de l'utilisateur et l'encadrer par le caractère "9 |
| Profil<br>Tous         | Région<br>▼ Toutes                            | T                                                                 |
| Département<br>Tous    | Commune<br>Toutes                             | •                                                                 |
|                        |                                               | 2 Eittrar Evporter (%)                                            |

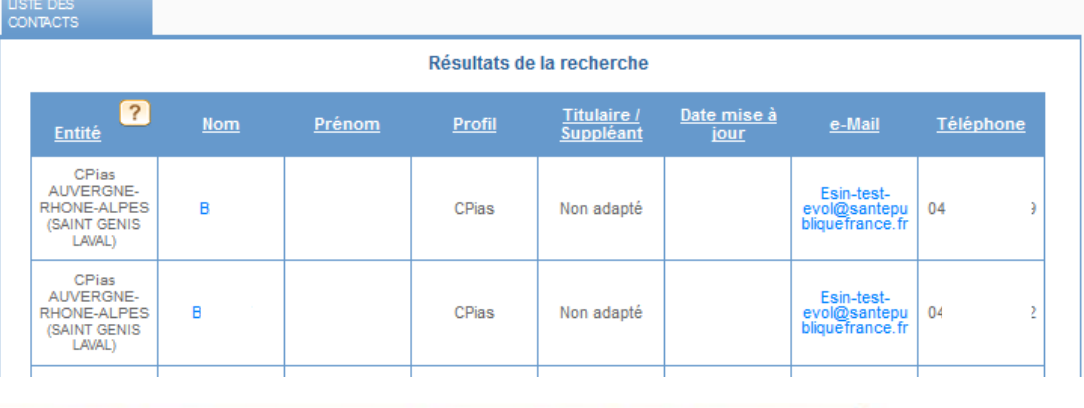

### Nouveau circuit d'alerte

**FICHE e-SIN** 

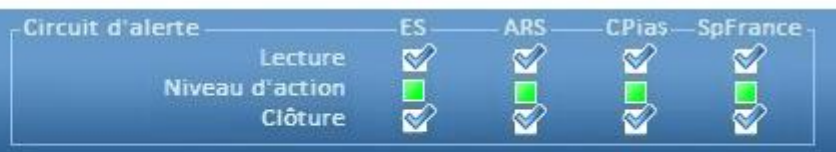

Journal

3

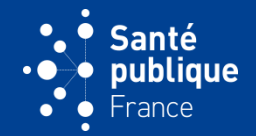

Possibilité de partager :

- Soit une seule fiche de signalement entre 2 CPias différents
- Soit la totalité des signalements entre 2 CPias différents

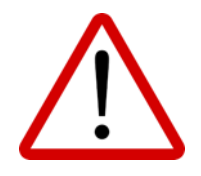

- → Uniquement sur accord des Agences régionales de santé concernées
- → Demande à réaliser par l'ARS auprès de Santé publique France :

esin.support@santepubliquefrance.fr

# 2. NOUVEAUX CRITÈRES DE SIGNALEMENT (1)

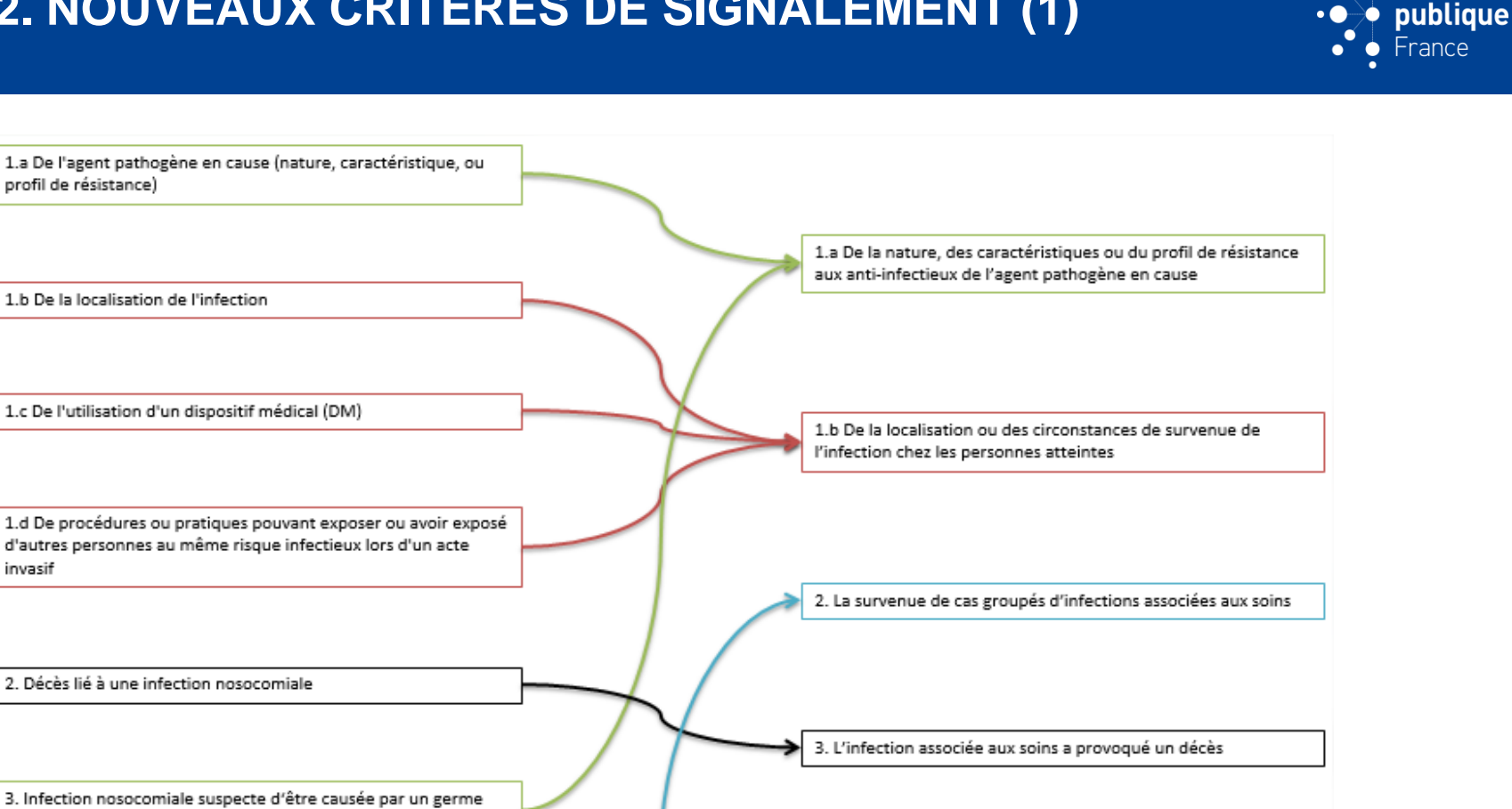

4. Maladie devant faire l'objet d'une Déclaration Obligatoire et dont l'origine nosocomiale peut être suspectée

4. L'infection associée aux soins fait également l'objet d'une transmission obligatoire de données individuelles à l'autorité sanitaire en application de l'article R. 3113-2

5. Autres (épidémie par exemple)

profil de résistance)

invasif

1.b De la localisation de l'infection

1.c De l'utilisation d'un dispositif médical (DM)

Décès lié à une infection nosocomiale

présent dans l'eau ou dans l'air environnant

Santé

# 2. NOUVEAUX CRITÈRES DE SIGNALEMENT (2)

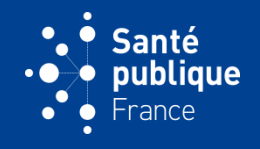

| DONNEES<br>ADMINISTRATIVES | CRITÉRES DE<br>SIGNALEMENT | DESCRIPTION DE<br>L'ÉVÈNEMENT | INVESTIGATIONS ET      | INFORMATIONS<br>COMPLÉMENTAIRES | FICHE DE SUIVI      | FICHE STRUCT<br>D'APPUI |
|----------------------------|----------------------------|-------------------------------|------------------------|---------------------------------|---------------------|-------------------------|
| ?                          |                            |                               |                        |                                 |                     |                         |
| Motif de sig               | nalement                   |                               |                        |                                 |                     |                         |
| 1. Infectio                | n associee aux so          | oins, inattendue ou i         | nhabituelle, du fait : |                                 |                     |                         |
| 📃 1.a De                   | e la nature, des ca        | ractéristiques ou du          | profil de résistanc    | e aux anti-infectieu            | x de l'agent pathog | gène en cause           |
| ? Agen                     | t pathogène envoyé         | au CNR ou au laborato         | ire expert : 🔵 Non 🥑   | Oui le :                        |                     |                         |
| Si oui                     | lequel :                   |                               |                        |                                 |                     |                         |
| 🥅 1.b De                   | e la localisation ou       | des circonstances             | de survenue de l'in    | fection chez les pe             | rsonnes atteintes   |                         |
|                            |                            |                               |                        |                                 |                     |                         |
| ? 📃 2. La                  | survenue de cas            | groupés d'infections          | s associées aux soir   | ns                              |                     |                         |
| Précis                     | sez :                      |                               |                        |                                 |                     |                         |
| 🕅 3. L'ir                  | fection associée           | aux soins a provoqu           | lé un décès            |                                 |                     |                         |
|                            | faction apposiée           | aux aoine fait égalor         | mont l'objet d'une te  | anomicaion oblig                | toire de dennées i  | individuallas           |
| l'auto                     | rité sanitaire en a        | pplication de l'article       | e R. 3113-2            | ansmission obliga               | noire de données i  | individuenes            |
| ? Décla                    | ration Obligatoire fai     | te pour cette maladie :       | 🔵 Non 🔵 Oui le :       |                                 |                     |                         |
|                            |                            |                               |                        |                                 |                     |                         |
| ? Lien avec                | les vigilances : d         | éclaration faite pour         | ce cas                 |                                 |                     |                         |
| Non                        | Oui (précicez a            | lors type(s) et date)         |                        |                                 |                     |                         |
| Bio-                       | Cosmeto-                   | Hémo- Matério-                | Pharmaco-              | Réacto-vigilance                | ate :               |                         |
|                            |                            |                               |                        |                                 |                     | للننا                   |
|                            |                            |                               |                        |                                 |                     |                         |
|                            |                            |                               |                        |                                 | Dansar à la         | nalat quivant >>        |
| Elfacer                    | rongiet                    |                               |                        |                                 | rassel a lu         | ingiot survailt 22      |

→ Effet rétro-actif des changements de critères de signalement : les anciens signalements se voient attribuer (sous e-SIN) les nouveaux critères selon le schéma de la diapositive précédente

## **3. FICHE DE SIGNALEMENT BHRE**

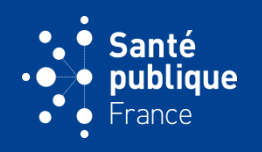

## **CONTEXTE ET OBJECTIFS**

#### 2 335 SIGNALEMENTS ÉMIS VIA E-SIN EN 2016 DONT 54% CONCERNAIENT DES BHRE : 45% DE SIGNALEMENTS EPC ET 9% DE SIGNALEMENTS ERG

- Augmentation croissante du nombre de signalements de BHRe → nécessité d'un suivi spécifique de ces signalements :
  - Informations sur le 1<sup>er</sup> cas identifié afin d'évaluer le risque éventuel de transmission
  - Informations sur les mesures de gestion mises en place
  - Suivi des cas et des patients contacts
  - Informations sur les cas secondaires

#### **OBJECTIFS ANNUELS CHIFFRÉS DU PROPIAS 2015**

- Proportion d'épisodes avec cas secondaires sur l'ensemble des cas de BHRe ≤ 20%
- Proportion d'épisodes avec cas secondaires ≤ 10%
- → Génération automatique de ces indicateurs grâce à la fiche de signalement BHRe
- Permet de signaler sans délai tous les nouveaux cas de BHRe (EPC et ERG) et définir le nombre de cas secondaires (niveau local) et la proportion d'épisodes avec cas secondaires (niveau national et régional) comme indicateurs témoins de l'efficacité des mesures mises en place pour lutter contre leur diffusion

## DÉCLARATION D'UN NOUVEL ÉPISODE DE BHRE → CRÉATION D'UNE <u>FICHE BHRE</u> EN REMPLACEMENT D'UNE FICHE DE SIGNALEMENT CLASSIQUE

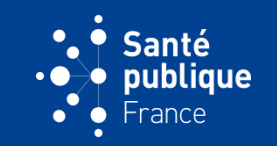

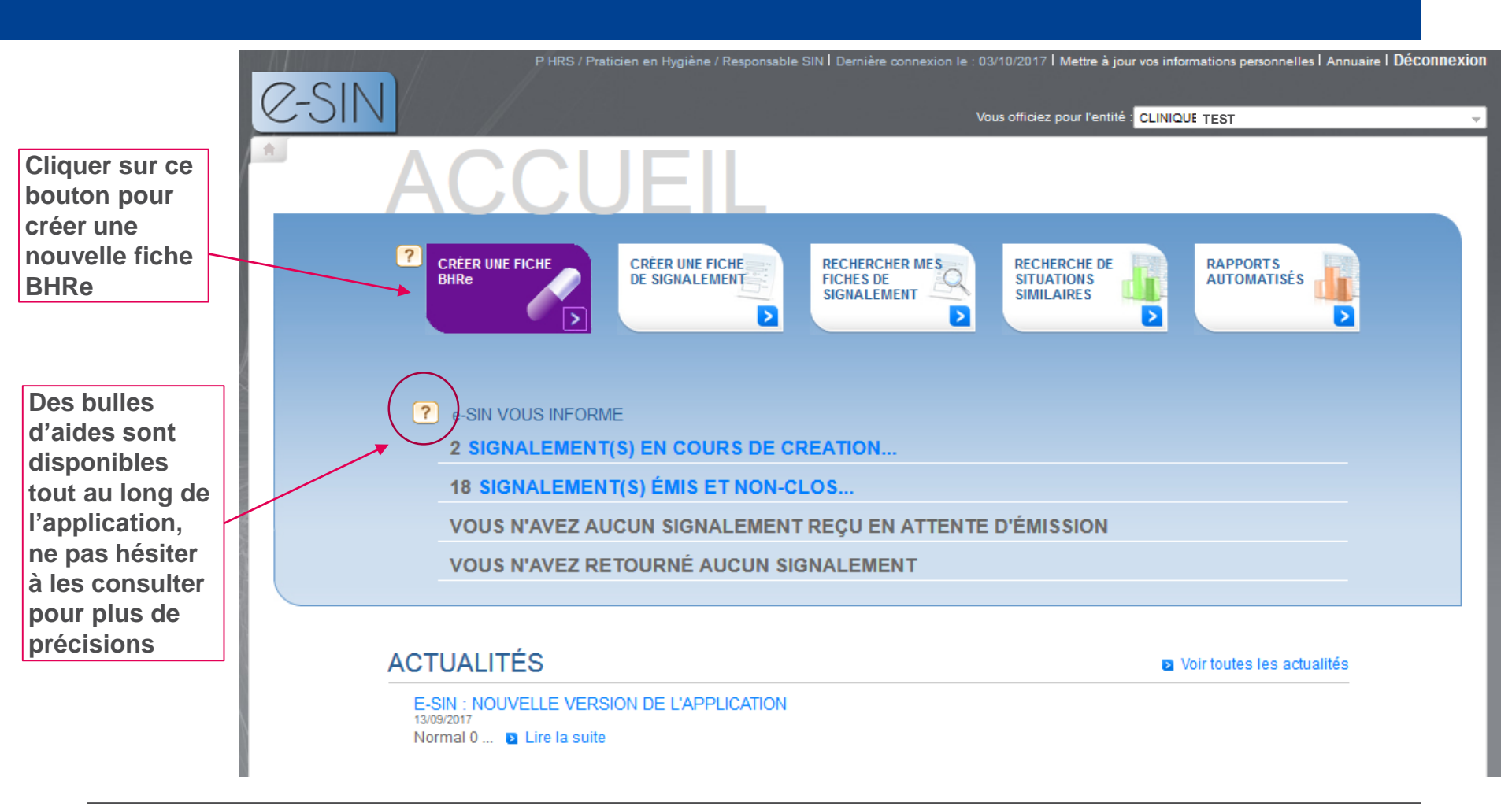

## **FICHE BHRE : 4 ONGLETS**

#### ✤ ONGLET 1 : DONNÉES ADMINISTRATIVES

Non modifié par rapport à la fiche de signalement classique – Rien à renseigner.

#### ONGLET 2 : DESCRIPTION DE L'ÉVÈNEMENT

Informations à renseigner pour le <u>1<sup>er</sup> cas identifié</u> (date du 1<sup>er</sup> prélèvement positif, type de prélèvement, microorganisme, mécanisme de résistance, provenance du patient, lien éventuel avec l'étranger, envoi au CNR)

#### ONGLET 3 : INVESTIGATIONS ET MESURES

Informations sur les mesures mises en place autour du <u>1<sup>er</sup> cas identifié</u>

Informations sur les patients contacts, les transferts de patients et les établissements d'aval

En cas d'épidémie : renseigner le <u>nombre total de cas (en incluant le 1<sup>er</sup> cas)</u>

Information sur le mode de repérage des cas et des contacts en cas de réadmission dans l'établissement

#### ✤ ONGLET 4 : FICHE DE SUIVI

Non modifié par rapport à la fiche de signalement classique

Toujours possibilité d'ajouter des pièces jointes

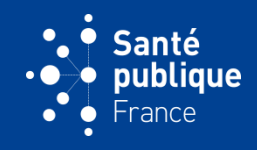

Les variables en rouge sont obligatoires à renseigner

Possibilité de <u>mettre</u> à jour la fiche à tout <u>moment</u> si nouveaux éléments

| SIGNALEMENTS                                                                                                    |                            |
|----------------------------------------------------------------------------------------------------|----------------------------|
| CRÉER UNE FICHE DE       DONNÉES       DESCRIPTION DE       INVESTIGATIONS ET       FICHE DE SUMI         SIGNALEMENT       ADMINISTRATIVES       LÉVÈNEMENT       MESURES       FICHE DE SUMI                                                    |                            |
| DONNÉES     FICHE DE SIGNALEMENT     Données de l'établissement :                                                                                                    |                            |
| ADMINIS-<br>FICHES DE SIGNALEMENT Etablissement : Statut : AUTRE                                                                                                    |                            |
| IRAIIVES     EXPLOITATION DES<br>DONNÉES     Code FINESS étab :     Type :                                                                                                    |                            |
| RECHERCHE DE<br>SITUATIONS SIMILAIRES     999999999     ES       RAPPORTS AUTOMATISÉS     ES                                                                                                    |                            |
| Adresse :<br>, 70000 Vesoul                                                                                                    |                            |
| Données du responsable signalement :         Si votre nom ne correspond pas au nom indiqué dans la rubrique RS, il y sera automatiquement reportence une action sur cette fiche.         Responsable signalement :       Fonction :         P HRS | orté dès lors que vous     |
| Possibilité de<br>modifier vos     Téléphone :     Fax :     eMail :                                                                                                    | ol@santepubliquefrance.fr  |
| données<br>personnelles<br>si nécessaire<br>P HRS                                                                                                    |                            |
| Téléphone : Fax : eMail : Esin-test-ev                                                                                                    | ol@santepubliquefrance.fr  |
| Si vous constatez une information erronée cliquez ici : Mettre à jour vos données personnelles Pas                                                                                                    | sser à l'onglet suivant >> |
|                                                                                                    | Enregistrer la fiche ?     |

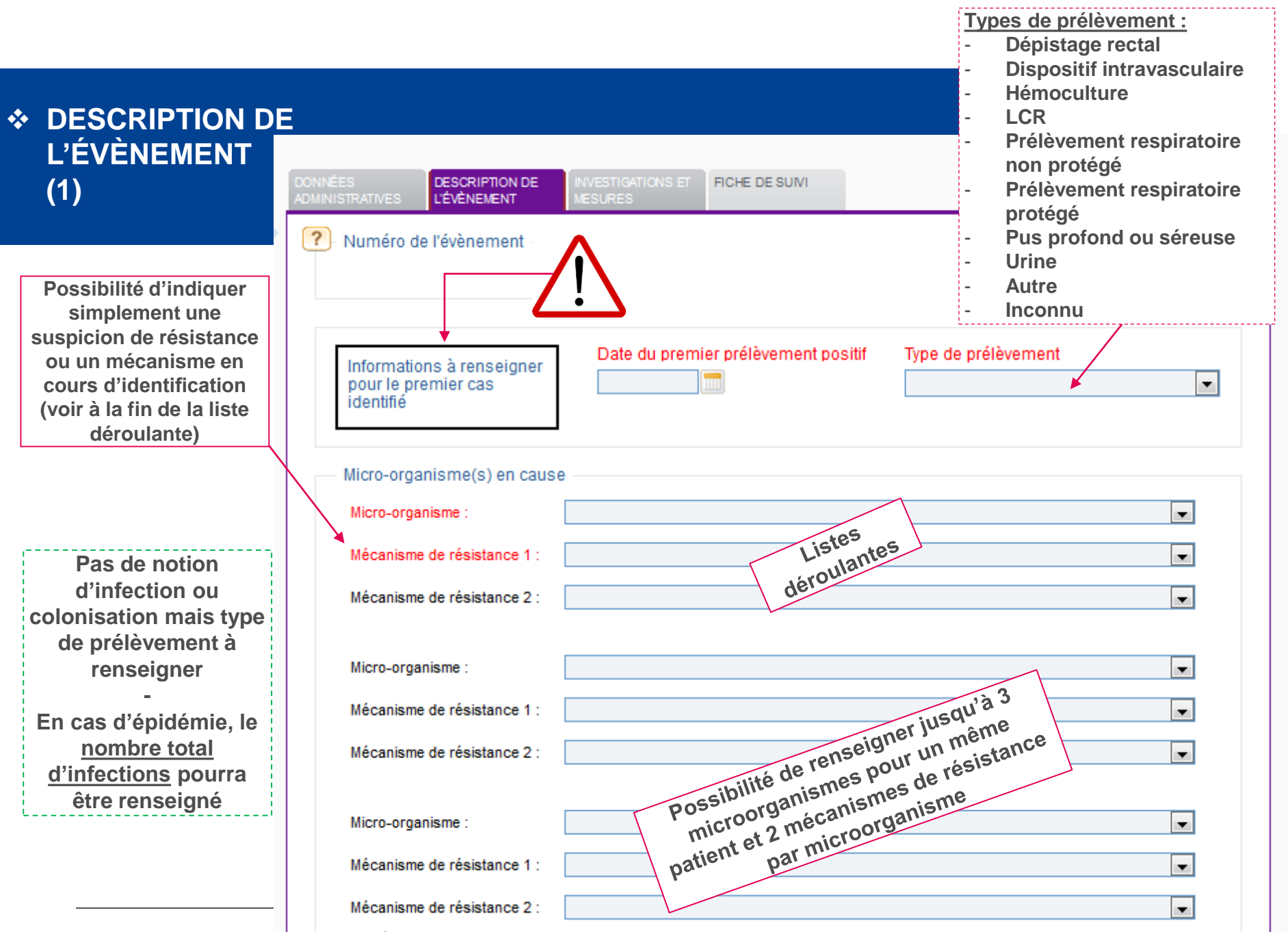

APPLICATION E-SIN : EVOLUTIONS 2017 ET PRÉSENTATION DE LA NOUVELLE FICHE DE SIGNALEMENT BHRE

| <ul> <li>DESCRIPTION DE<br/>L'ÉVÈNEMENT<br/>(2)</li> </ul>                                                                                                    | Spécialité du service :       Précisez :       Date d'entrée :                                          | Iiquer les services<br>successifs dans<br>squels est passé le<br>atient porteur de                                                                                     |
|----------------------------------------------------------------------------------------------------|----------------------------------------------------------------------------------------------------|----------------------------------------------------------------------------------------------------|
| Spécialité du service :<br>liste déroulante<br>identique que pour les<br>fiches de signalement                                                                        | Spécialité du service :<br>Précisez :<br>Date d'entrée :<br>da                                          | BHRe<br>+<br>tes d'entrée dans<br>ces services                                                                                                    |
| Classiques                                                                                                    | Spécialité du service :<br>Précisez :<br>Date d'entrée :                                                | •                                                                                                    |
| Lien avec l'étranger :<br>- Aucun<br>- Inconnu<br>- Rapatriement sanitaire de<br>l'étranger                                                                           | Provenance du patient  Précisez :                                                                       | Lien avec l'étranger           Si la souche a été                                                                                                    |
| <ul> <li>Antécédent<br/>d'hospitalisation à<br/>l'étranger &lt; 1 an</li> <li>Voyage à l'étranger &lt; 1 an</li> <li>Résidence à l'étranger</li> <li>Autre</li> </ul> | Envoi de la souche au CNR      Précisez la date d'envoi :     Si envoi au CNR, numéro de souchier CNR : | envoyée au CNR,<br>demander le <u>numéro de</u><br><u>souchier</u> au laboratoire<br>(numéro indiqué<br>systématiquement par<br>le CNR sur le courrier<br>de résultat) |
| + Pays à renseigner le cas<br>échéant                                                                                                    | ? Effacer l'onglet                                                                                      | Passer à l'onglet suivant >>                                                                                                    |

### ✤ INVESTIGATIONS ET MESURES (1)

![](_page_12_Picture_1.jpeg)

#### 1. Pour le premier cas identifié :

S'il s'agit d'un patient connu à risque, indiquer les mesures mises en place au moment de son admission

ou

S'il s'agit d'une découverte fortuite en cours d'hospitalisation, indiquer les mesures mises en place autour du patient avant la découverte

#### INVESTIGATIONS ET FICHE DE SUIVI FICHE STRUCTURES MESURES D'APPUI ? Mesures mises en place dès l'admission du premier cas dans l'établissement : Ŧ Mesures mises en place après la découverte de la BHRe chez le premier cas : 2. Pour le premier cas identifié : -Indiquer les mesures mises en place, une fois la BHRe ? découverte Dépistage des patients contacts ? Oui Non Non applicable Mesures mises en place pour les patients contacts : Ŧ

Indiquer ensuite les mesures mises en place autour des patients contacts

Liste déroulante pour les mesures :

- Précautions standard
- PCC
- PCC + Marche en avant
- PCC + personnel paramédical dédié

### ✤ INVESTIGATIONS ET MESURES (2)

![](_page_13_Picture_1.jpeg)

| ? | )               |                                |                              |                       |  |
|---|-----------------|--------------------------------|------------------------------|-----------------------|--|
|   | Des cas seconda | aires ont-ils été identifiés ? |                              |                       |  |
|   | 🔘 Oui 🔘 Non     |                                |                              |                       |  |
|   | Nombre de cas : | Date du dernier cas identifé : | Nombre de décès imputables : | Nombre d'infections : |  |

<u>En cas d'épidémie</u>, merci de renseigner :
Le nombre total de cas, <u>en incluant le 1<sup>er</sup> cas identifié</u>
La date du dernier cas identifié
Le nombre de décès liés à une infection à la BHRe, en incluant le 1<sup>er</sup> cas identifié
Le nombre total de cas infectés, en incluant le 1<sup>er</sup> cas identifié

- → Ces informations sont modifiables à tout moment : mise à jour à effectuer pour tout nouveau cas identifié
- → Permet d'avoir un bilan complet en fin d'épidémie

### ✤ INVESTIGATIONS ET MESURES (3)

![](_page_14_Picture_1.jpeg)

![](_page_14_Figure_2.jpeg)

### ✤ FICHE DE SUIVI

Nouvelle fonctionnalité : possibilité de lier une fiche de signalement « classique » avec une fiche de signalement BHRe

| Commentaire                                      | )e :                                                            |                                         |                   |                           |                      |
|--------------------------------------------------|-----------------------------------------------------------------|-----------------------------------------|-------------------|---------------------------|----------------------|
|                                                  |                                                                 |                                         |                   |                           |                      |
|                                                  |                                                                 |                                         |                   |                           |                      |
| Ajouter / Mod                                    | lifier un comme                                                 | entaire :                               |                   |                           |                      |
|                                                  |                                                                 |                                         |                   |                           |                      |
|                                                  |                                                                 |                                         |                   |                           |                      |
|                                                  |                                                                 |                                         |                   |                           |                      |
|                                                  |                                                                 |                                         |                   |                           |                      |
|                                                  |                                                                 |                                         |                   |                           |                      |
| Ajouter / Sup                                    | primer des piè                                                  | ces jointes :                           |                   |                           |                      |
| Ajouter / Sup<br>Rappel : Les do                 | primer des piè                                                  | ces jointes :<br>ièces jointes doivent  | t être anonymisée | s et le format PDF est fo | ortement recommandé. |
| Ajouter / Sup<br>Rappel : Les do<br>Pièce(s) joi | primer des pièr<br>nnées dans les p<br>nte(s) :<br>un fichier   | ces jointes :<br>lièces jointes doivent | t être anonymisée | s et le format PDF est fo | ortement recommandé. |
| Ajouter / Sup<br>Rappel : Les do<br>Pièce(s) joi | primer des piè<br>onnées dans les p<br>nte(s) :<br>un fichier   | ces jointes :<br>lièces jointes doivent | t être anonymisée | s et le format PDF est fo | ortement recommandé. |
| Ajouter / Sup<br>Rappel : Les do<br>Pièce(s) joi | primer des piè<br>unnées dans les p<br>nte(s) :<br>un fichier   | ces jointes :<br>lièces jointes doivent | t être anonymisée | s et le format PDF est fo | ortement recommandé. |
| Ajouter / Sup<br>Rappel : Les do<br>Pièce(s) joi | primer des piè<br>nnées dans les p<br>nte(s) :<br>r un fichier  | ces jointes :<br>nièces jointes doivent | t être anonymisée | s et le format PDF est fo | ortement recommandé. |
| Ajouter / Sup<br>Rappel : Les do<br>Pièce(s) joi | primer des pièn<br>nnées dans les p<br>nte(s) :<br>r un fichier | ces jointes :<br>lièces jointes doivent | t être anonymisée | s et le format PDF est fo | ortement recommandé. |
| Ajouter / Sup<br>Rappel : Les do<br>Pièce(s) joi | primer des piè<br>nnées dans les p<br>nte(s) :<br>r un fichier  | ces jointes :<br>nièces jointes doivent | t être anonymisée | s et le format PDF est fo | ortement recommandé. |
| Ajouter / Sup<br>Rappel : Les do<br>Pièce(s) joi | primer des piè<br>mées dans les p<br>nte(s) :<br>r un fichier   | ces jointes :<br>Nèces jointes doivent  | t être anonymisée | s et le format PDF est fo | ortement recommandé. |

## **REMERCIEMENTS ET CONTACTS**

![](_page_16_Picture_1.jpeg)

À TOUS LES ÉTABLISSEMENTS DE SANTÉ SIGNALEURS À L'ENSEMBLE DU GROUPE DE TRAVAIL NATIONAL « BHRE » AUX PERSONNES AYANT TESTÉ L'APPLICATION À L'ÉQUIPE E-SIN DE SANTÉ PUBLIQUE FRANCE

Contact :

Pour toute demande, n'hésitez pas à contacter le support e-SIN par mail à l'adresse suivante : <u>esin-support@santepubliquefrance.fr</u>